Roger Access Control System

# Instrukcja zestawów walizkowych PDK-2-STK i PDK-2-DBB

Wersja sprzętowa: 1.2

Wersja dokumentu: Rev. E

# CE

© 2020 ROGER sp. z o.o. sp.k. All rights reserved. Niniejszy dokument podlega Warunkom Użytkowania w wersji bieżącej, opublikowanej w serwisie internetowym <u>www.roger.pl</u> firmy ROGER sp. z o.o. sp. k. (zwanej w treści dokumentu jako ROGER).

## 1. WSTĘP

Niniejszy dokument zawiera minimum informacji wymaganych do poprawnego wykorzystania demonstracyjnych zestawów walizkowych PDK-2-STK i PDK-2-DBB obejmujących urządzenia systemu kontroli dostępu RACS 5. Zestaw PDK-2-DBB stanowi uzupełnienie zestawu PDK-2-STK i nie może być obsługiwany samodzielnie. Pełen opis systemu RACS 5 jak też instrukcje poszczególnych urządzeń są dostępne na stronie www.roger.pl.

## 2. PRZYGOTOWANIE ZESTAWU DO PRACY

#### 2.1 Opis zestawu

Wszystkie urządzenia zestawu są zamontowane na desce, odpowiednio podłączone i skonfigurowane. Kontroler MC16 pracuje w oparciu o wgraną konfigurację demonstracyjną. Zestaw PDK-2-STK zawiera:

- Kontroler MC16-SVC,
- Kartę pamięci zamontowaną w kontrolerze,
- Czytnik MCT80M-BLE,
- Czytnik MCT84M,
- Czytnik administratora RUD-3,
- Interfejs komunikacyjny RUD-1,
- Gniazda i symulatory IOS-1,
- Zestaw 10 kart zbliżeniowych MIFARE Classic 1k,
- Kabel sieciowy Ethernet (zwykły), 2 x RJ45, długość 2m,
- Czytnik kart pamięci,
- Kabel USB.

Zestaw PDK-2-DBB zawiera:

- Czytniki MCT82 (2szt.),
- Czytniki MCT12M (2 szt.),
- Ekspander MCX-8,
- Gniazda i symulatory IOS-1,
- Kabel do portu RS485B.

Dodatkowo karta pamięci, oprócz plików niezbędnych do funkcjonowania kontrolera MC16, zawiera folder \_PDK-2 z:

- dokumentacją,
- plikami konfiguracji niskopoziomowej (RogerVDM) oraz wysokopoziomowej (VISO),
- plikiem licencji VISO EX z następującymi ograniczeniami: 8 przejść, 3 partycje, 50 użytkowników.

Wszystkie czytniki w tym RUD-3 są zaprogramowane do odczytu numeru SSN a nie numeru seryjnego kart MIFARE. Numer SSN został również zaprogramowany w dołączonych kartach zbliżeniowych.

#### 2.2 Podłączenie zestawu

Zestaw PDK-2-STK jest gotowy do użycia po podłączeniu zasilacza do gniazdka 230VAC. Podłączenie kabla sieciowego do kontrolera MC16 i sieci LAN/WAN lub bezpośrednio do komputera z oprogramowaniem VISO może być wykorzystane do późniejszej konfiguracji systemu/kontrolera. Podłączenie kabla USB do interfejsu komunikacyjnego RUD-1 i komputera z oprogramowaniem RogerVDM może z kolei być w późniejszych krokach wykorzystane do niskopoziomowej konfiguracji czytników MCT i ekspandera MCX-8. Zestaw zawiera gniazda Wiegand, RACS CLK/DTA i RS485A do podłączenia dodatkowych zewnętrznych czytników i urządzeń komunikujących się w tych standardach z kontrolerem. Więcej informacji na temat obsługi takich dodatkowych urządzeń podano w instrukcji kontrolera MC16.

Zestaw PDK-2-DBB nie może funkcjonować samodzielnie i wymaga podłączenia do zestawu PDK-2-STK poprzez port RS485A za pomocą dostępnego przewodu.

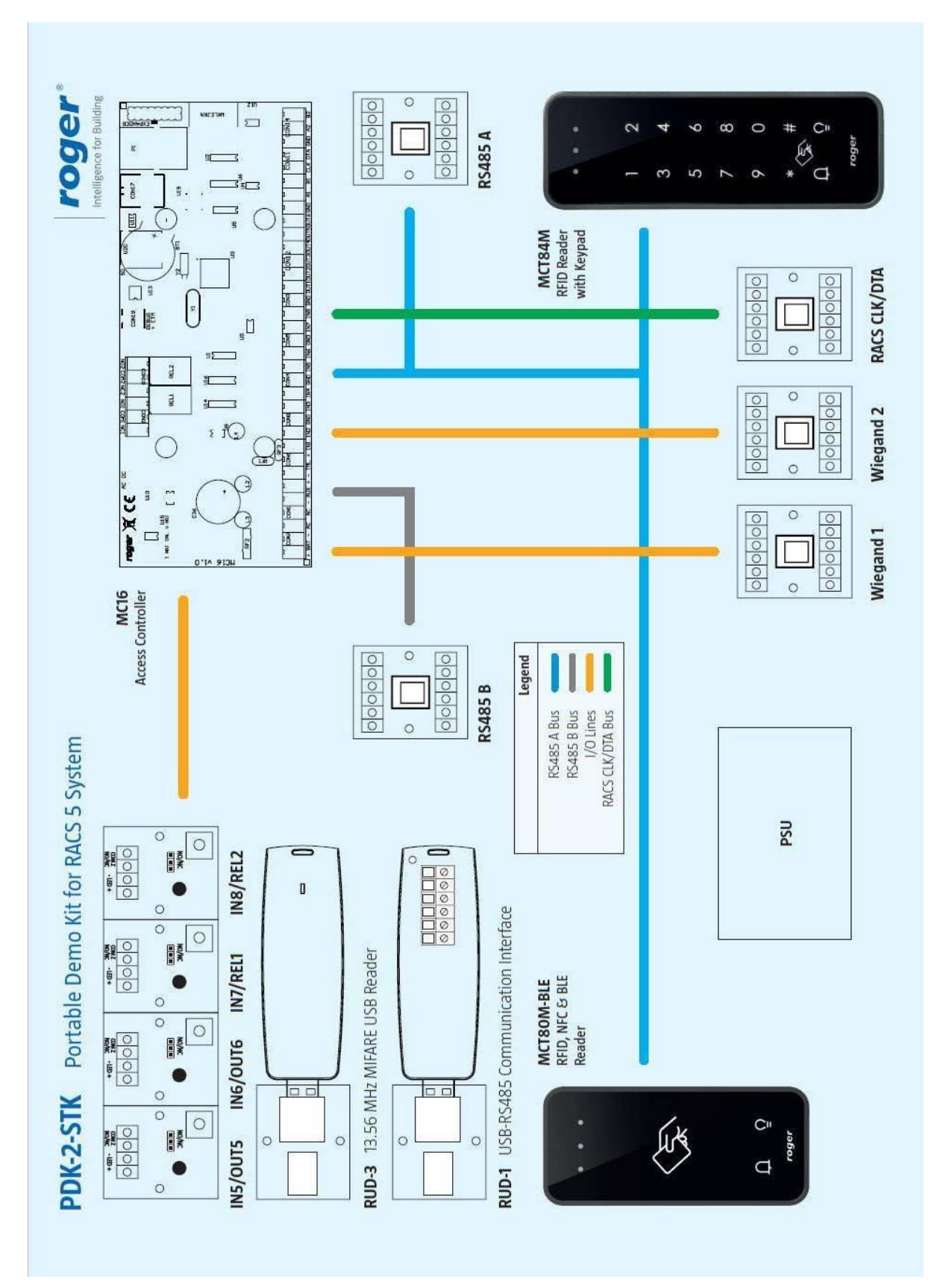

Rys.1 Schemat funkcjonalny zestawu PDK-2-STK

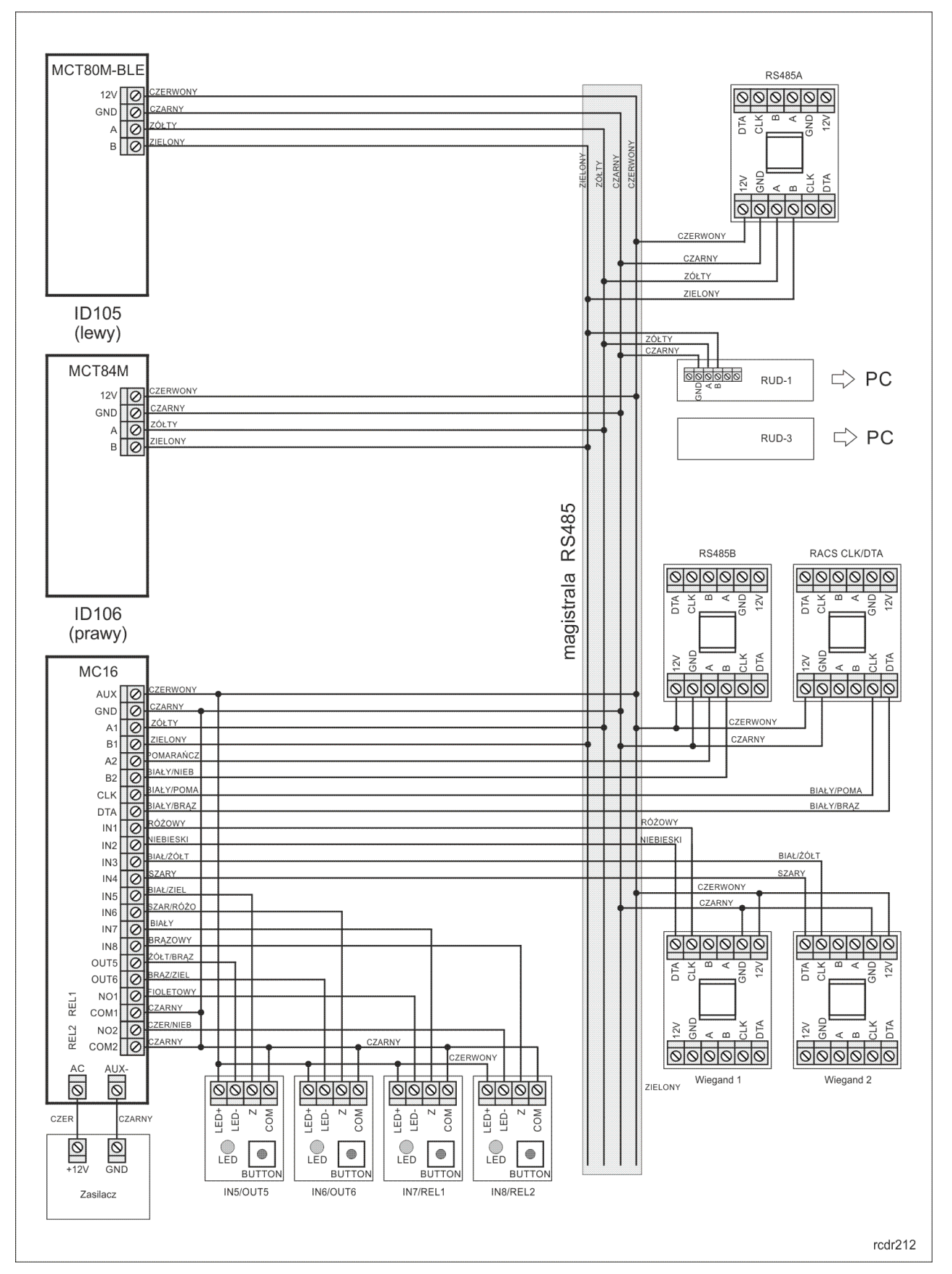

Rys. 2 Schemat połączeń zestawu PDK-2-STK

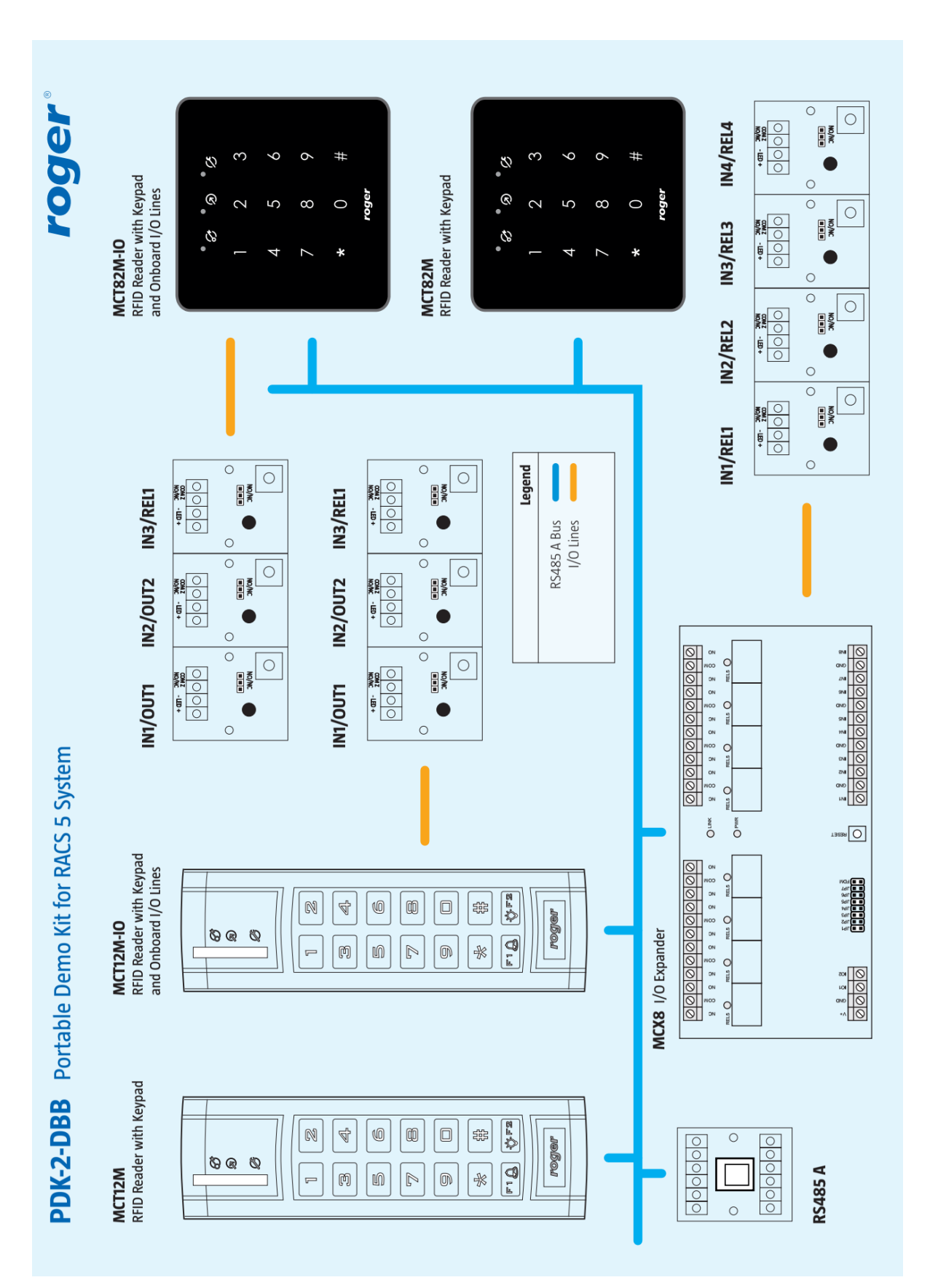

Rys.3 Schemat funkcjonalny zestawu PDK-2-DBB

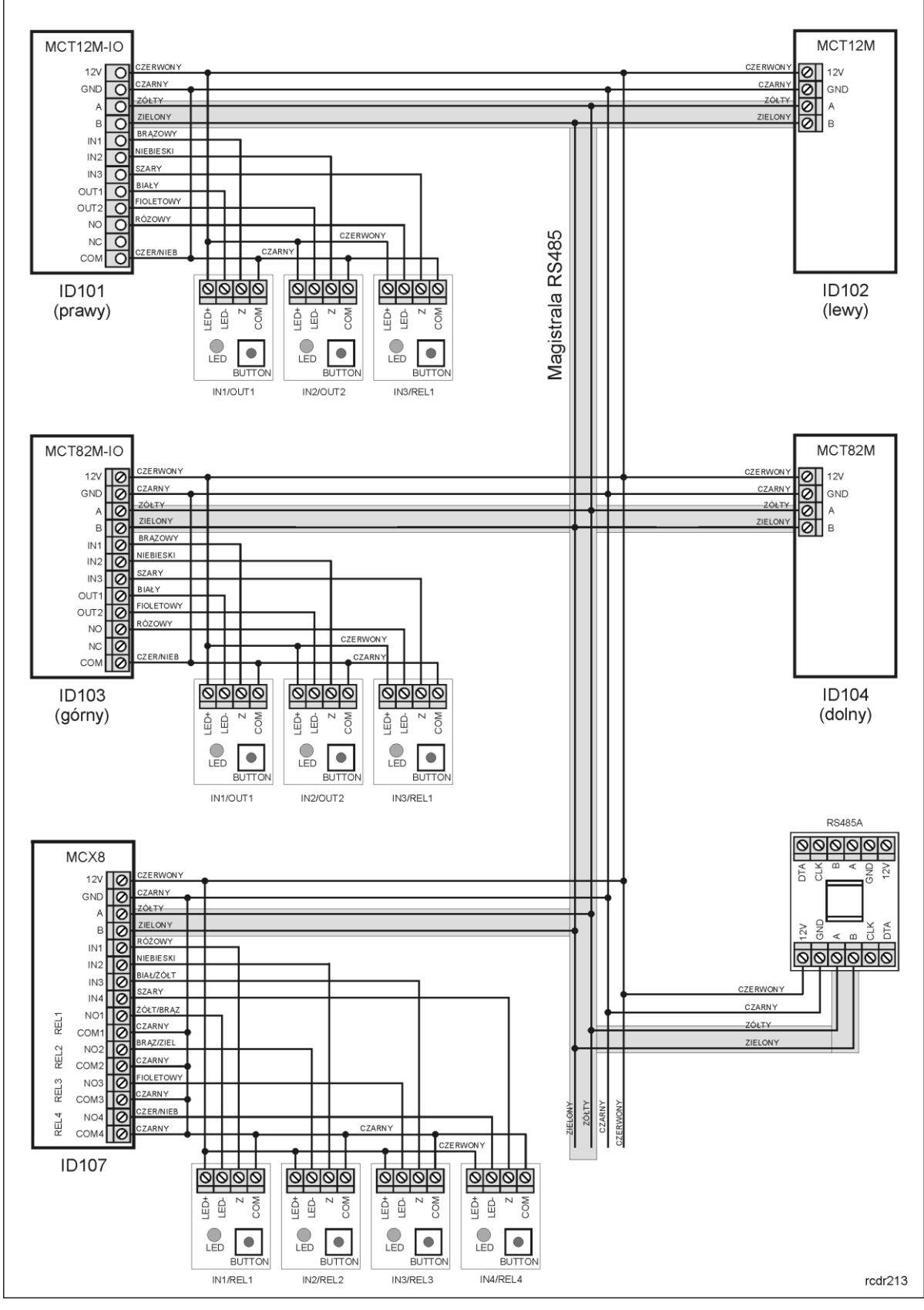

Rys. 4 Schemat połączeń zestawu PDK-2-DBB

## 2.3 Konfiguracja niskopoziomowa (RogerVDM)

Oprogramowanie RogerVDM umożliwia konfigurację niskopoziomową urządzeń systemu RACS 5 w celu ich dopasowania do wymagań konkretnej instalacji. Zasadniczo do uruchomienia i typowej obsługi zestawu PDK-2-STK/PDK-2-DBB nie jest konieczna niskopoziomowa konfiguracja urządzeń peryferyjnych (MCT, MCX) ani czytnika RUD-3 a kontroler w większości wypadków może jedynie wymagać zmiany nastaw sieciowych takich jak adres IP, brama domyślna i maska podsieci jak też ustawienia klucza komunikacyjnego. Fabryczny adres IP kontrolera to 192.168.0.213 a klucz komunikacyjny to "1234". Szczegółowy opis konfiguracji niskopoziomowej z zastosowaniem programu RogerVDM jest dostępny w instrukcjach poszczególnych urządzeń. Instrukcje oraz najnowsza wersja oprogramowania RogerVDM są dostępne na stronie www.roger.pl.

Zastosowane w PDK-2-STK/PDK-2-DBB ustawienia niskopoziomowe są dodatkowo dostępne na karcie pamięci kontrolera w folderze \_PDK-2. Można je odczytywać i wgrywać do urządzeń.

#### 2.4 Konfiguracja wysokopoziomowa (VISO ST)

Do obsługi zestawu PDK-2-STK/PDK-2-DBB wystarczającym oprogramowaniem jest VISO ST czyli oprogramowanie dedykowane do obsługi standardowej wersji systemu RACS 5. Wersja ta oferuje zaawansowane funkcje kontroli dostępu, a także funkcje automatyki budynkowej oraz elementy logiki dedykowanej do obsługi systemu alarmowego. Wersja VISO ST jest udostępniania na zasadach darmowej licencji na użytkowanie i nie wymaga klucza sprzętowego. Szczegółowy opis konfiguracji wysokopoziomowej z zastosowaniem programu VISO jest dostępny w instrukcji tego programu. Instrukcja i najnowsza wersja oprogramowania VISO są dostępne na stronie www.roger.pl.

Zastosowane w PDK-2-STK demonstracyjne ustawienia wysokopoziomowe są dodatkowo zapisane na karcie pamięci w folderze \_PDK-2 w postaci gotowej bazy danych PDK-2-STK.sdf. Można ją odczytywać i wgrywać do urządzeń.

## 2.5 VISO EX

Wersja VISO EX udostępnia pewną grupę zaawansowanych funkcjonalności wykraczających poza standardowe wymagania spotykane w popularnych systemach kontroli dostępu, m.in.:

- możliwość podziału systemu na Partycje logiczne zarządzane przez niezależnych Operatorów,
- możliwość integracji programowej za pośrednictwem Serwera integracji.

Zestaw PDK-2-STK zawiera testową licencję VISO EX zapisaną na karcie microSD kontrolera MC16 w folderze: \_PDK-2/VISO EX license/ . Aby aktywować licencję należy:

- zainstalować serwis licencji (podczas instalacji serwisów RogerSVC),
- skopiować plik licencji z karty pamięci kontrolera na komputer, na którym instalowana jest usługa serwisu licencji,
- podłączyć czytnik USB RUD-3 do komputera, na którym instalowana jest usługa serwisu licencji,
- skonfigurować i uruchomić serwis licencji.

## 2.6 Aplikacja mobilna Roger Mobile Key

Aby wykorzystać urządzenia mobilne (Android, IOS) do identyfikacji na czytniku MCT80M-BLE należy zainstalować i skonfigurować bezpłatną aplikację Roger Mobile Key. Aby ją pobrać zeskanuj odpowiedni kod QR:

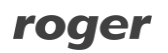

| Android | IOS |
|---------|-----|
|         |     |

## **3. KORZYSTANIE Z ZESTAWU**

#### 3.1 Lista kart

Czytniki MCT i RUD-3 jak też dołączone karty Mifare® zostały zaprogramowane do odczytu numeru SSN zapisanego w pamięci karty zgodnie z poniższymi ustawieniami niskopoziomowymi (RogerVDM):

| Ustawienia Mifare Classic      |                   |  |
|--------------------------------|-------------------|--|
| Typ sektora                    | [1]: SSN          |  |
| Kodowanie                      | [0]: BIN          |  |
| Pozycja pierwszego bajtu (FBP) | 0                 |  |
| Pozycja ostatniego bajtu (LBP) | 7                 |  |
| Numer sektora                  | 1                 |  |
| Numer aplikacji (AID)          | 5156              |  |
| Numer bloku                    | 0                 |  |
| Typ klucza                     | [0]: Klucz typu A |  |
| Klucz                          | Nieznany          |  |

| Tabela 1. Lista kart |          |           |                                             |  |
|----------------------|----------|-----------|---------------------------------------------|--|
| ID                   | Imię     | Nazwisko  | Pełny numer karty i numer w postaci 8,16bit |  |
| 000                  | MASTER   | MASTER    | 0098785687677 021, 63613                    |  |
| 001                  | Casillas | Ahriman   | 0047245397482 011, 36330                    |  |
| 050                  | Mauro    | Connors   | 0047245394739 011, 33587                    |  |
| 100                  | Mauro    | Levine    | 0047245400091 011, 38939                    |  |
| 101                  | Paige    | Aaron     | 0047245400686 011, 39534                    |  |
| 102                  | Leslie   | Stein     | 0047245392886 011, 31734                    |  |
| 103                  | Miles    | Porter    | 0124565833730 179, 51202                    |  |
| 104                  | Derrik   | Madrid    | 0124565828408 179, 45880                    |  |
| 105                  | Stephen  | Rubin     | 0124565843203 179, 60675                    |  |
| 106                  | Irune    | Devilbiss | 0124565833500 179, 50972                    |  |

#### 3.1 Opis konfiguracji demo

Po podłączeniu zasilania do zestawu PDK-2-STK można zweryfikować jego funkcjonowanie wykorzystując do tego dołączone karty zbliżeniowe, czytniki jak też symulatory WE/WY IOS-1.

Zgodnie z wgraną konfiguracją demo kontroler odpowiada za dwa przejścia kontrolowane jednostronnie. Na pierwszym przejściu funkcjonuje czytnik MCT80M-BLE z jednej strony i przycisk wyjścia z drugiej strony (podłączony do IN7 kontrolera). Czujnik otwarcia drzwi podłączony jest do wejścia IN5 kontrolera MC16 a alarm wejścia siłowego sygnalizowany na wyjściu OUT5. Na drugim przejściu funkcjonuje czytnik MCT84M, dodatkowo obsługiwany jest dzwonek sygnalizowany na wyjściu OUT6 przez czas 8 sek. Dzwonek można aktywować zarówno za pomocą wejścia IN6 kontrolera jak i za pomocą klawisza funkcyjnego F1 czytnika MCT84M. Przycisk wyjścia podłączony jest do wejścia IN 8 kontrolera.

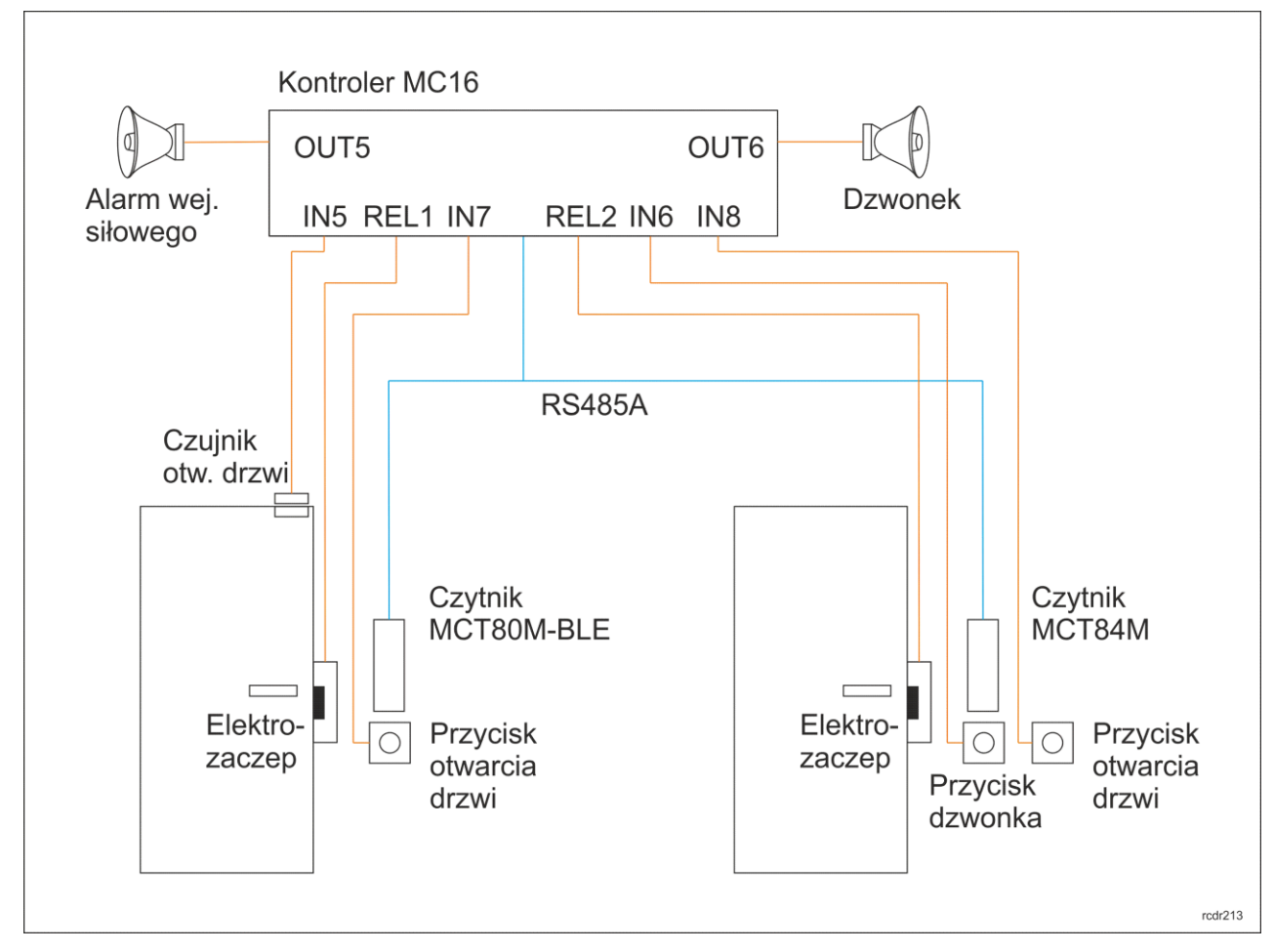

Rys. 5 Schemat ideowy konfiguracji demonstracyjnej

- Użycie dowolnej karty z zestawu na czytniku MCT80M-BLE skutkuje załączeniem przekaźnika REL1 kontrolera MC16 na 4 sek. (otwarcie drzwi 1).
- Użycie identyfikacji NFC lub Bluetooth o wartości 1234 (przypisanych do użytkownika MASTER) czytniku MCT80M-BLE skutkuje załączeniem przekaźnika REL1 kontrolera MC16 na 4 sek. (otwarcie drzwi 1).
- Użycie karty z zestawu na czytniku MCT84M skutkuje załączeniem przekaźnika REL 2 kontrolera MC16 na czas 4 sek. (otwarcie drzwi 2).
- Użycie kodu PIN 1234 (przypisanego do użytkownika MASTER) na czytniku MCT84M skutkuje załączeniem przekaźnika REL2 kontrolera MC16 na 4 sek. (otwarcie drzwi 2). Wprowadzany PIN zatwierdzać klawiszem #.
- Aktywacja wejścia IN7 z funkcją przycisk wyjścia skutkuje załączeniem przekaźnika REL1 kontrolera MC16 na 4 sek. (otwarcie drzwi 1).
- Aktywacja wejścia IN8 z funkcją przycisk wyjścia skutkuje załączeniem przekaźnika REL2 kontrolera MC16 na 4 sek. (otwarcie drzwi 2).
- Aktywacja wejścia IN5 z funkcją czujnik otwarcia drzwi gdy nie został przyznany dostęp skutkuje załączeniem wyjścia OUT5 z funkcją alarmu wejścia siłowego na 15 sek.

- Aktywacja wejścia IN6 z funkcją dzwonek skutkuje załączeniem wyjścia OUT6 z funkcją dzwonek na czas 8 sek.
- Użycie klawisza funkcyjnego F1 na prawym czytniku MCT84M również skutkuje załączeniem wyjścia OUT6 z funkcją dzwonek na czas 8 sek.

#### 3.2 Wgrywanie konfiguracji demo

W systemie RACS 5 nie ma możliwości odczytu konfiguracji wysokopoziomowej z urządzeń. Do zapoznania się z wgraną do kontrolera konfiguracją demo konieczne jest więc wgranie zarchiwizowanych ustawień do programu VISO. Na poziomie VISO możliwa jest następnie modyfikacja i kolejne wgrywanie ustawień do kontrolera. Na karcie pamięci kontrolera w folderze \_PDK-2 zapisane zostały ustawienia wysokopoziomowe demo w postaci gotowej bazy danych. Procedura importu do VISO dostępna jest w instrukcji tego oprogramowania.

## 4. OZNACZENIA HANDLOWE

| Tabela 2. Oznaczenia handlowe |                                                                                                    |  |  |  |
|-------------------------------|----------------------------------------------------------------------------------------------------|--|--|--|
| PDK-2-STK                     | Walizkowy zestaw demonstracyjny systemu RACS 5 z kontrolerem MC16.                                                                                                    |  |  |  |
| PDK-2-DBB                     | Dodatkowy walizkowy zestaw demonstracyjny systemu RACS 5 stanowiący uzupełnienie zestawu PDK-2-STK.                                                                                     |  |  |  |
| MC16-SVC                      | Serwisowy kontroler dostępu.                                                                                                    |  |  |  |
| MCT80M-BLE                    | Czytnik Mifare® 13,56 MHz DESFire/Plus/NFC/Bluetooth; zewnętrzny, 2 dotykowe klawisze funkcyjne, czarny panel, obudowa ciemnoszara.                                                     |  |  |  |
| MCT84M                        | Czytnik Mifare® 13.56 MHz Classic/Ultralight, wewnętrzny z klawiaturą dotykową, dwa klawisze funkcyjne, czarny panel, obudowa ciemnoszara.                                              |  |  |  |
| MCT12M-IO                     | Czytnik Mifare® 13.56 MHz Classic/Ultralight, wewnętrzny z klawiaturą dotykową, 3 linie wejściowe, 2 wyjścia tranzystorowe, 1 wyjście przekaźnikowe, czarny panel, obudowa ciemnoszara. |  |  |  |
| MCT12M                        | Czytnik Mifare® 13.56 MHz Classic/Ultralight, zewnętrzny z klawiaturą, 2 klawisze funkcyjne, obudowa ciemnoszara.                                                                       |  |  |  |
| MCT82M-IO                     | Czytnik Mifare® 13.56 MHz Classic/Ultralight, wewnętrzny z klawiaturą dotykową, 3 linie wejściowe, 2 wyjścia tranzystorowe, 1 wyjście przekaźnikowe, czarny panel, obudowa ciemnoszara. |  |  |  |
| MCT82M                        | Czytnik Mifare I3.56 MHz Classic/Ultralight, wewnętrzny z klawiaturą dotykową, czarny panel, obudowa ciemnoszara.                                                                       |  |  |  |
| MCX8-BRD                      | Ekspander we/wy, 8 wejść, 8 wyjść przekaźnikowych.                                                                                                    |  |  |  |
| RUD-3                         | Miniaturowy przenośny czytnik administratora oraz programator transponderów zbliżeniowych MIFARE.                                                                                       |  |  |  |
| RUD-1                         | Interfejs komunikacyjny USB-RS485 z wyjściem zasilania 12VDC                                                                                                    |  |  |  |

## 5. CZYSZCZENIE

Urządzenia można okresowo czyścić za pomocą lekko zwilżonej tkaniny i łagodnych detergentów niezawierających środków ściernych. W szczególności nie wolno do czyszczenia stosować alkoholi, rozpuszczalników, benzyn, środków dezynfekujących, kwasów, odrdzewiaczy. Uszkodzenia wynikłe z nieprawidłowo przeprowadzonej konserwacji lub niewłaściwej eksploatacji nie podlegają gwarancji.

# 6. HISTORIA PRODUKTU

| Tabela 2. Historia produktu |                   |                                                 |  |  |
|-----------------------------|-------------------|-------------------------------------------------|--|--|
| Wersja produktu             | Data wprowadzenia | Opis                                            |  |  |
| 1.0                         | 08/2016           | Pierwsza komercyjna wersja produktu             |  |  |
| 1.1                         | 02/2020           | Czytnik MCT84M zamieniono na czytnik MCT80M-BLE |  |  |
| 1.2                         | 10/2020           | Kontroler MC16-PAC-4 zamieniono na MC16-SVC     |  |  |

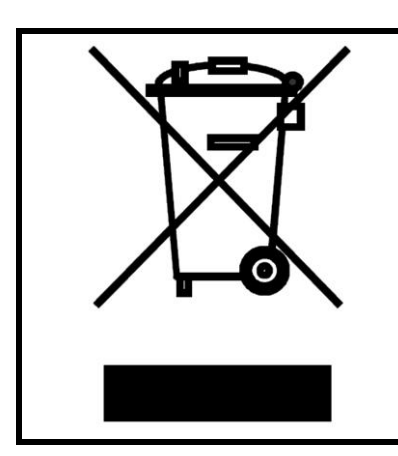

Symbol ten umieszczony na produkcie lub opakowaniu oznacza, że tego produktu nie należy wyrzucać razem z innymi odpadami gdyż może to spowodować negatywne skutki dla środowiska i zdrowia ludzi. Użytkownik jest odpowiedzialny za dostarczenie zużytego sprzętu do wyznaczonego punktu gromadzenia zużytych urządzeń elektrycznych i elektronicznych. Szczegółowe informacje na temat recyklingu można uzyskać u odpowiednich władz lokalnych, w przedsiębiorstwie zajmującym się usuwaniem odpadów lub w miejscu zakupu produktu. Gromadzenie osobno i recykling tego typu odpadów przyczynia się do ochrony zasobów naturalnych i jest bezpieczny dla zdrowia i środowiska naturalnego. Masa sprzętu podana jest w instrukcji.

Kontakt: Roger sp. z o.o. sp.k. 82-400 Sztum Gościszewo 59 Tel.: +48 55 272 0132 Faks: +48 55 272 0133 Pomoc tech.: +48 55 267 0126 Pomoc tech. (GSM): +48 664 294 087 E-mail: pomoc.techniczna@roger.pl Web: www.roger.pl